# タブレットドライバのダウンロード、インストール方法について

ワコムのペンタブレット、液晶ペンタブレット製品を使うには、タブレットドライバをダウンロード、 パソコンにインストールする必要があります。以下の手順を行ってください。

# 1. タブレットドライバをダウンロードする

1 ドライバダウンロードページにアクセスします。 リンク https://tablet.wacom.co.jp/download/

2 お使いの製品を「製品」欄から選びます。

※お使いの製品がわからない場合はこちらをご覧ください。

ドライバダウンロード 「最新ドライバをダウンロードしたい」「製品を最新の状態で使いたい」… お使いの環境に最適なタブレットドライバを選択してダウンロードいただけます。

「 製品 」→「 OS 」の順番で選択し、検索ボタンを押してください。 検索ボタンを押すと、該当するタブレットドライバが表示されます。

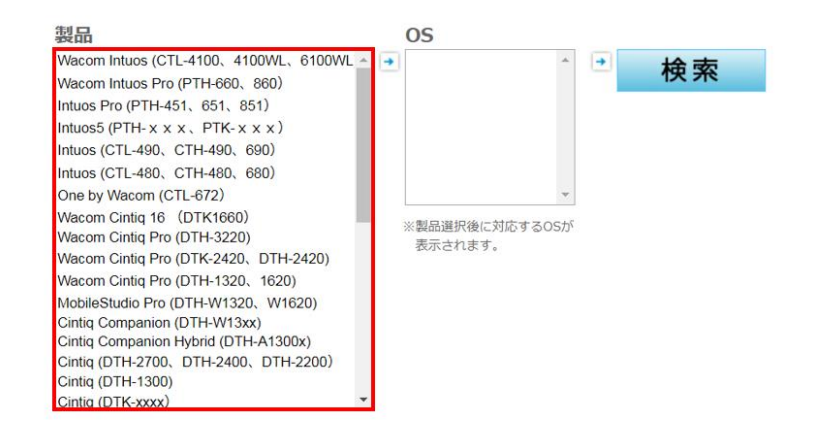

## ご利用のパソコンの OS を「OS」欄から選び、「検索」をクリックします。

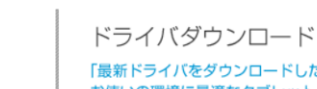

「最新ドライバをダウンロードしたい」「製品を最新の状態で使いたい」… お使いの環境に最適なタブレットドライバを選択してダウンロードいただけます。

「 製品 」→「 OS 」の順番で選択し、検索ボタンを押してください。 検索ボタンを押すと、該当するタブレットドライバが表示されます。

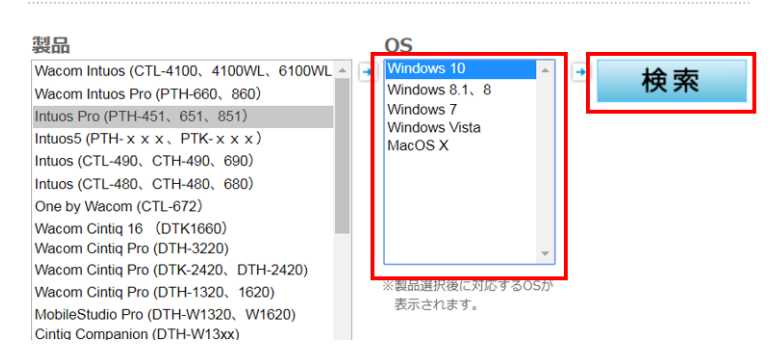

## ※お使いのパソコンの OS がわからない場合

Windows の場合

「スタート」メニューの「コンピュータ」を右クリックし、メニューを表示して「プロパテ ィ」をクリックします。

表示されたウインドウ内に Windows のバージョンが表示されます。

| Windows 7 Enterprise                                         |  |
|--------------------------------------------------------------|--|
| Copyright © 2009 Microsoft Corporation. All rights reserved. |  |
| Service Pack 1                                               |  |

## macOS の場合

4

画面左上の「アップルメニュー」をクリックし、表示されるメニューから「この Mac につ いて」をクリックします。

「この Mac について」画面内に macOS のバージョンが表示されます。

| 🤺 グラ    | <b>ブ</b> ファイル                       | 編集 取り込                                                                               |
|---------|-------------------------------------|--------------------------------------------------------------------------------------|
| このMa    | cについて                               |                                                                                      |
| システム    | 環境設定…                               |                                                                                      |
| App Sto | ore 1@                              | <b>I</b> のアップデート                                                                     |
| 最近使一    | た項目                                 | •                                                                                    |
| 強制終了    | ,                                   | CHI                                                                                  |
| • • •   | 概要 ディスプレイ スト                        | レージ サポート サービス                                                                        |
|         | <b> ma</b><br>バージョ<br>MacBo<br>プロセッ | cOS High Sierra<br>ョン 10.13.2<br>bok Pro (15-inch, 2017)<br>ッサ 2.8 GHz Intel Core i7 |
|         | メモリ<br>グラフィ<br>シリアル                 | 16 GB 2133 MHz LPDDR3<br>イックス Intel HD Graphics 630 1536 MB<br>山番号                   |
| тм      | and © 1983-2017 Apple Inc. All F    | Rights Reserved. 使用許諾契約と保証                                                           |

ドライバの項目で、一番上に表記されている「ダウンロードページへ」をクリックします。

このドライバの項目は、一番新しいバージョンのタブレットドライバが一番上に表記されて います。一番上に表記されているタブレットドライバを選択することをおすすめします。

| ドライバダウンロード                                                                           |                     |
|--------------------------------------------------------------------------------------|---------------------|
| 当ドライバ検索結果ページに表示されている動作条件をご確認の上、[ダウンロ                                                 | ードページへ]ボタンを押下して下さい。 |
| ダウンロードページが表示されますので、記載内容をお読み頂き、ドライバをタ                                                 | ブウンロードして下さい。        |
| ※1100トライノを快楽される場合は、 <u>こうち</u> より再度快楽してくたさい。<br>※ドライパダウンロード、インストール作業の詳細は、各ダウンロードページを | こご参照下さい。            |
|                                                                                      |                     |
| ドライバ                                                                                 |                     |
| タブレットドライバ Windows V6 3 32-41wi                                                       |                     |
|                                                                                      | • 9990-PR-9R        |
| Windows 10 / Windows 8.1 / Windows 8 日本語版(64ビット版を含む)                                 |                     |

詳細は<u>こちら</u>のワコムドライバ更新情報をご参照ください。

(注意事項) ・DTU-1631のシリアル接続はWindows 8.1 /Windows 8 環境では動作しません。

更新日2018-12-25

## 注意事項、タブレットドライバソフトウェア使用許諾契約をご確認の上、「ダウンロード」をク

### リックします。タブレットドライバのダウンロードが始まります。

- ※ 専用ペンが付属しているタブレットPCなどのコンピュータでの動作は保証していません。未確認の問題が発生する 恐れがあるため、専用ペンが付属しているタブレットPCなどのコンピュータでのタブレットのご使用及びタブレッ トドライバのインストールはお控えください。
- ※ Windowsのデジタルインクの影響について、詳しくはこちらのFAQをご参照ください。「プレスアンドホールドを 右クリックとして認識する」ことやペンフリック時の波紋が出現することを回避できます。

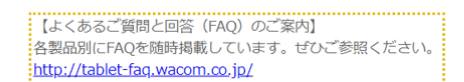

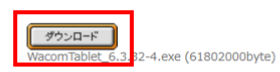

#### 【タブレットドライバ使用許諾契約】

タブレットドライバをインストールいただく際に、以下の使用許諾契約が表示されます。 "同意します"ボタンはインストール前の画面に表示されます。

#### タブレットドライバソフトウェア使用許諾契約(エンド・ユーザー向け)

このソフトウェア使用許諾契約は、お客様と株式会社ワコム(所在地〒349-1148埼玉県加須市豊野台2-510-1、以下、ワコムといいます。)との間に結ばれる契約です。

お客様がこの契約を注意深く読み理解して頂くことが重要です。"同意します"のボタンをクリックするか、ソフ トウェアを使用するかインストールすることによって、お客様はこの契約に同意したことになります。もし、お 客様が契約条件に同意せず本契約に同意しない場合、"同意しません"のボタンをクリックして下さい。もし、お

# 2. タブレットドライバをインストールする

- 1 パソコンとペンタブレット、液晶ペンタブレットを同梱ケーブルで接続します。
- 2 ダウンロードしたタブレットドライバをダブルクリックします。

※ダウンロードしたタブレットドライバは通常、「ダウンロード」フォルダに保存されています。

Windows の場合は「WacomTablet\_X.X.XX-X.exe」、Mac の場合は 「WacomTablet\_X.X.XX-X.dmg」です。(X は数字が入ります)

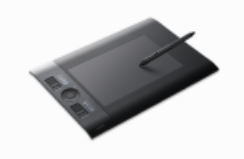

WacomTablet\_6 .3.32-4.exe

パソコンの OS からセキュリティの警告などのウインドウが出る場合は、「実行」をクリッ クします。

| このファイ  | しを実行しますか?     |                                   |
|--------|---------------|-----------------------------------|
|        | 名前:uki¥D      | ownloads¥WacomTablet_6.3.32-4.exe |
|        | 発行元: Wacom    | n Technology Corporation          |
|        | 種類: アプリク      | アーション                             |
|        | 発信元: C:¥Use   | rs¥obata.miyuki¥Downloads¥Wacom   |
|        |               | 実行(R) キャンセル                       |
| 🔽 このファ | イル開く前に常に警告す   | する(W)                             |
|        | インターネットのファイル( | は役に立ちますが、このファイルの種類はコンピュー          |

使用許諾契約をよくお読みの上、「同意する」をクリックします。「同意する」を選択しな いと、インストールを進めることはできません。

3

4

| ワコム タン                                                                                      | ブレット 値               | 使用許諾契約             | 約                  |
|---------------------------------------------------------------------------------------------|----------------------|--------------------|--------------------|
| 次の製品使用許諾契約を注意深くお読みください。契約の残りの部分を読むには、[Page Down]キーを押してください。                                 |                      |                    |                    |
|                                                                                             |                      |                    | ▲<br>Ⅲ             |
| ц л                                                                                         | ニンドユー・               | ザーライも              | センス契約              |
| र्ष क                                                                                       | ブレットド                | ライバソ               | フトウェア              |
| 本エンドユーザーライセンス契約(以下「本 <b>契約</b> 」と<br>いいます)は、(本ソフトウェアをインストールする<br>個人およびそのような個人が代理となるあらゆる単一 ▼ |                      |                    |                    |
| 使用許諾契約<br>は、この使用許                                                                           | )の全条項に同意<br>•諾契約に同意が | ®しますか?この<br>が必要です。 | シンフトウェアをインスト ールするに |
| [                                                                                           | 同意                   | する                 | 同意しない              |

インストールがはじまります。

| ワコム タブレットの状態 |
|--------------|
|              |
|              |
| しばらくお待ちください。 |
|              |
|              |
|              |
|              |
|              |

6 インストールが完了しました。

他に開いているソフトウェアやファイルの保存を確認してから、「すぐに再起動する」をク

リックして、パソコンを再起動します。 ワコム タブレットのインストール ペンタブレットドライバのファイルは正しくコピーされました。 インストールを完了させるには、システムを再起動する必要があります。 注記: シャットダウンは再起動と同じではありません

すぐに再起動する

後で再起動する